# **OLDER ADULT** TABLET TAKEAWAY CLASS

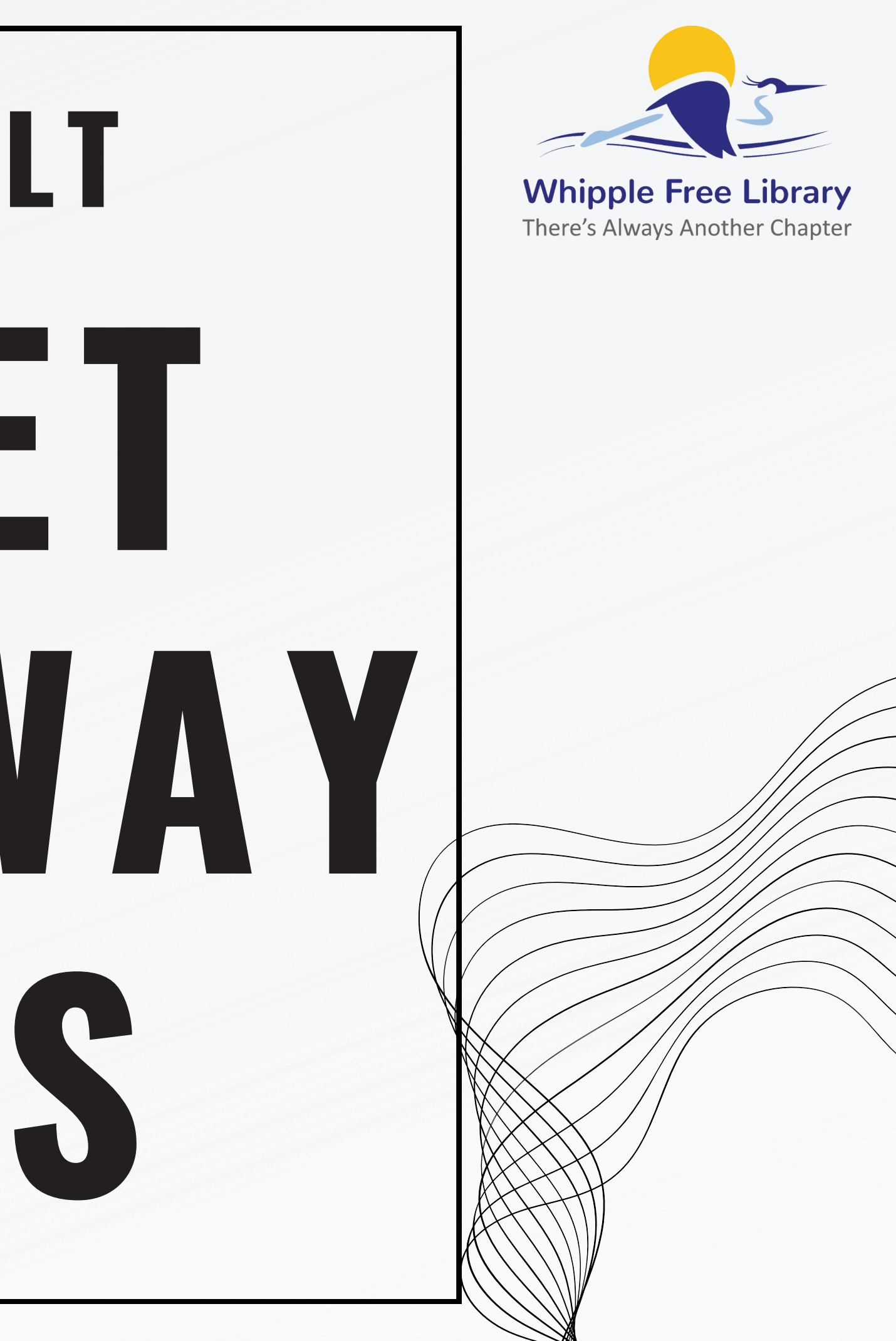

## Welcome! Before we get started, please have

- available:
- -Google Account email and
- password (if you already have one)
- -An Open Mind
- -Patience with yourself (you are
- learning something new today)

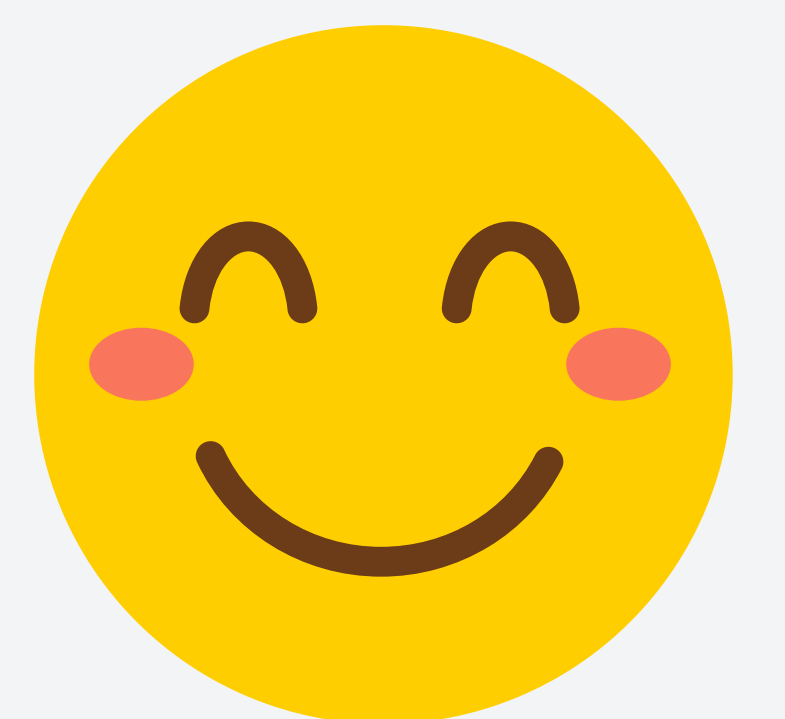

#### What we will be covering today: What the device comes with How to start setting up the device • Basic use of the device

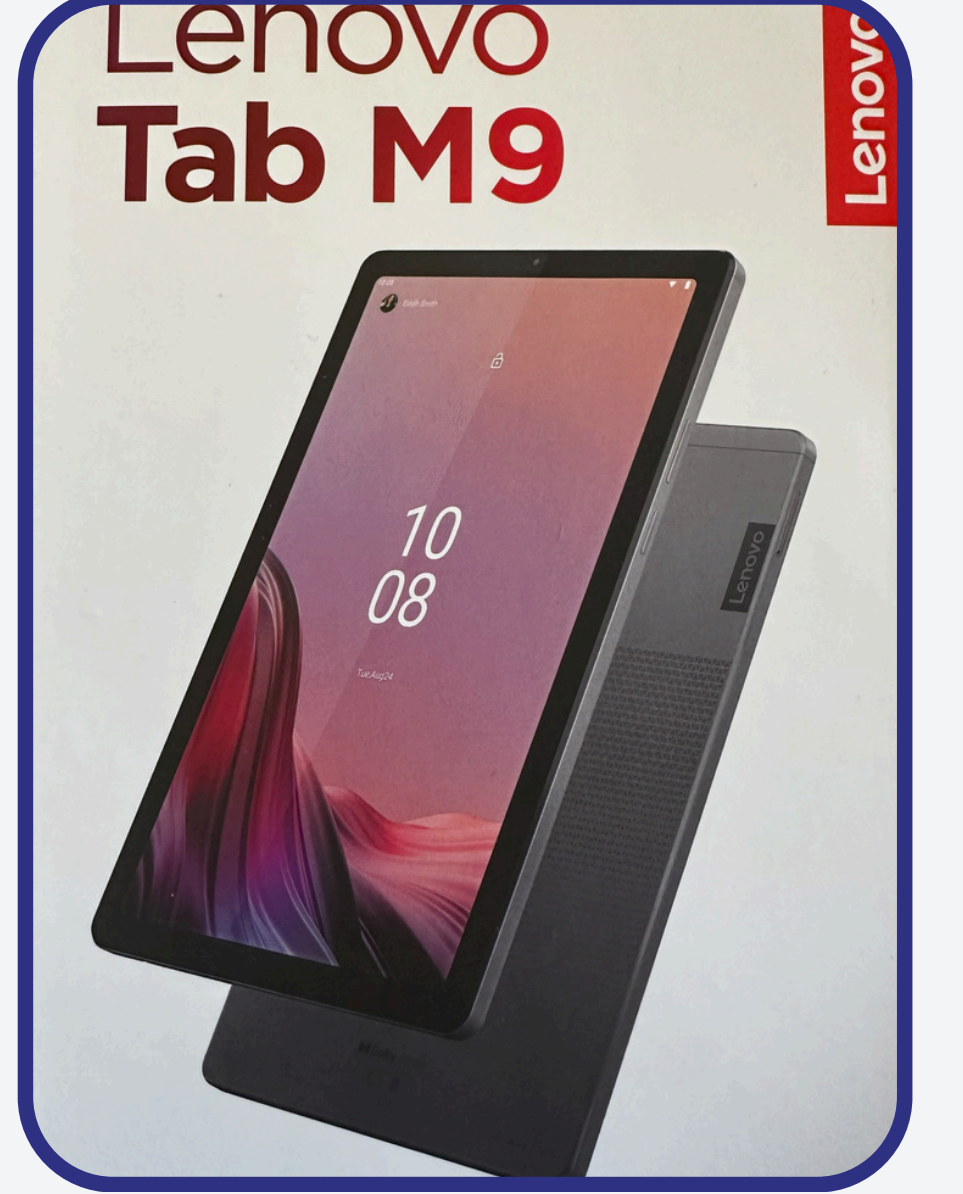

- Questions

### Let's Jump In! The Unboxing:

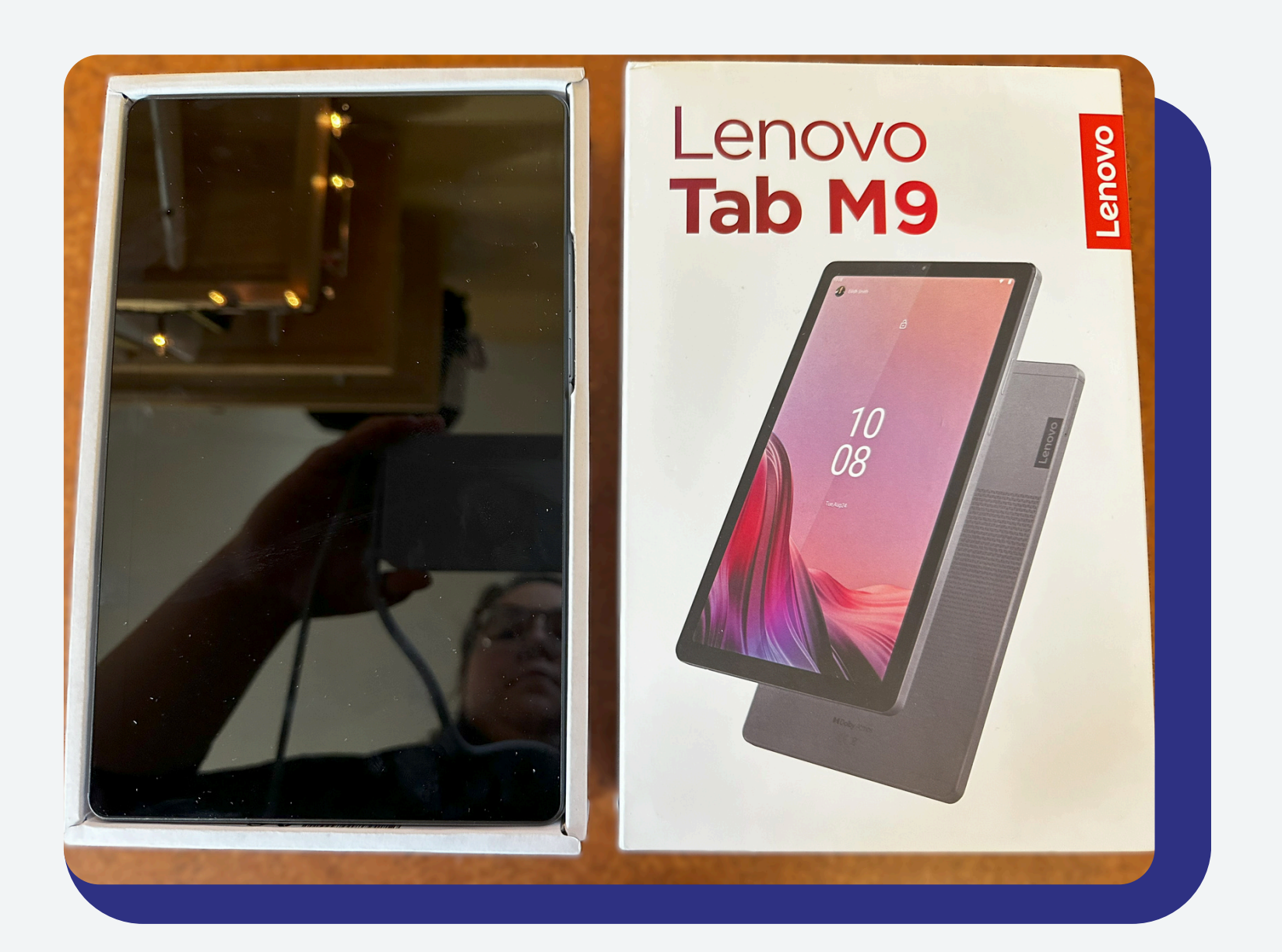

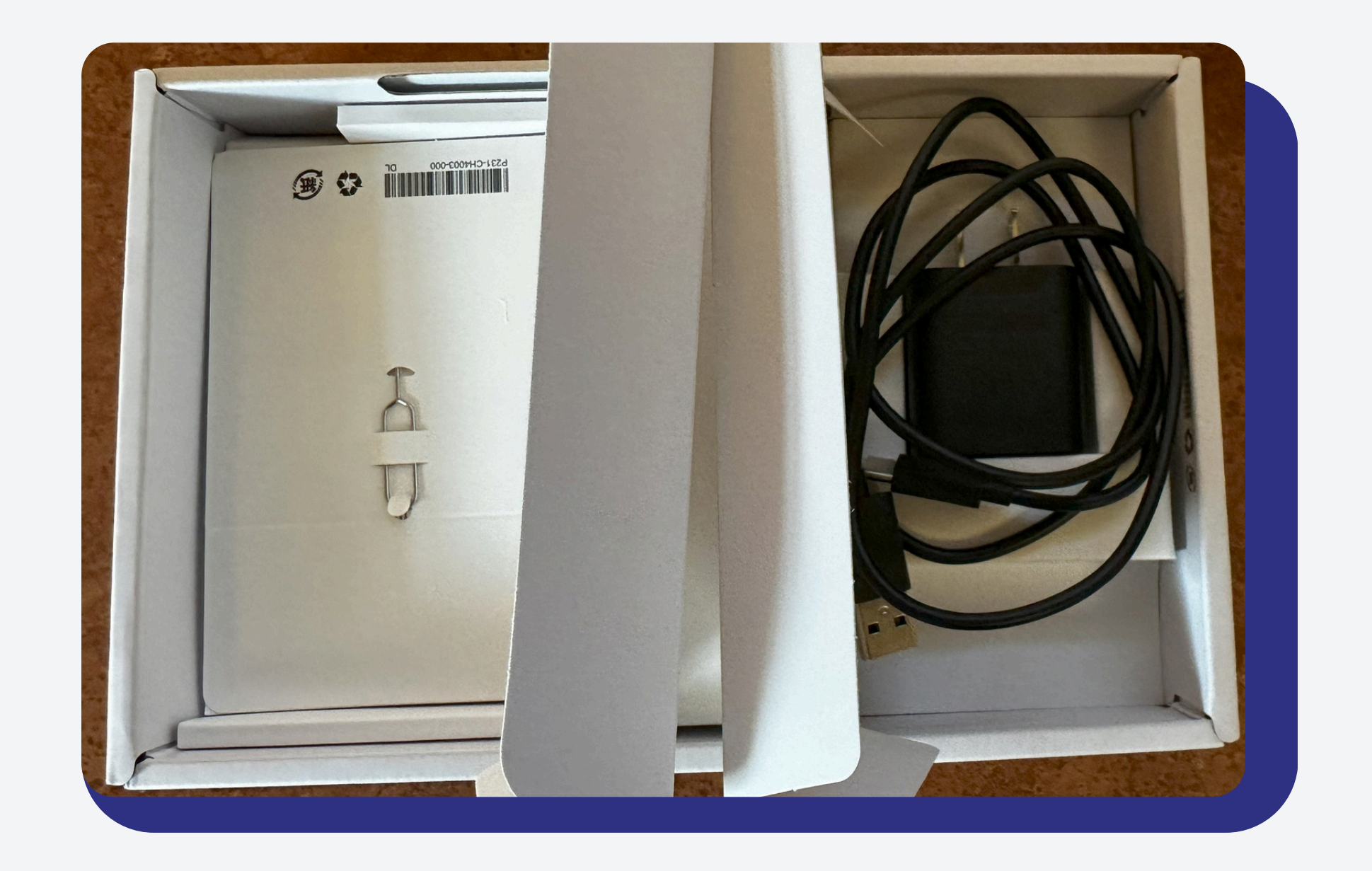

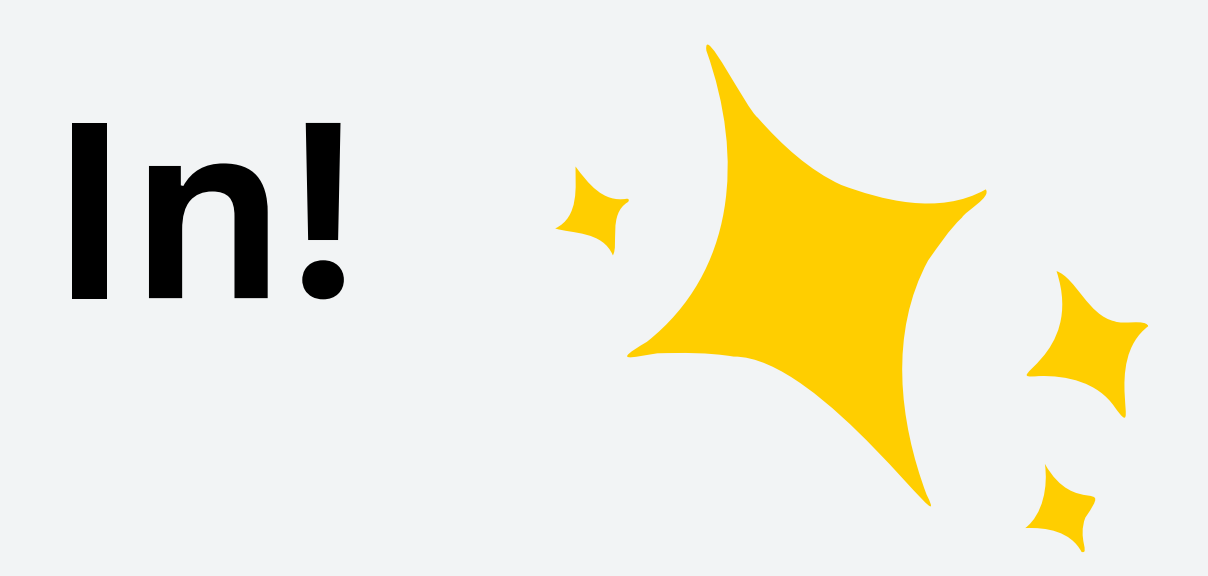

#### Pull the tablet out and turn it on!

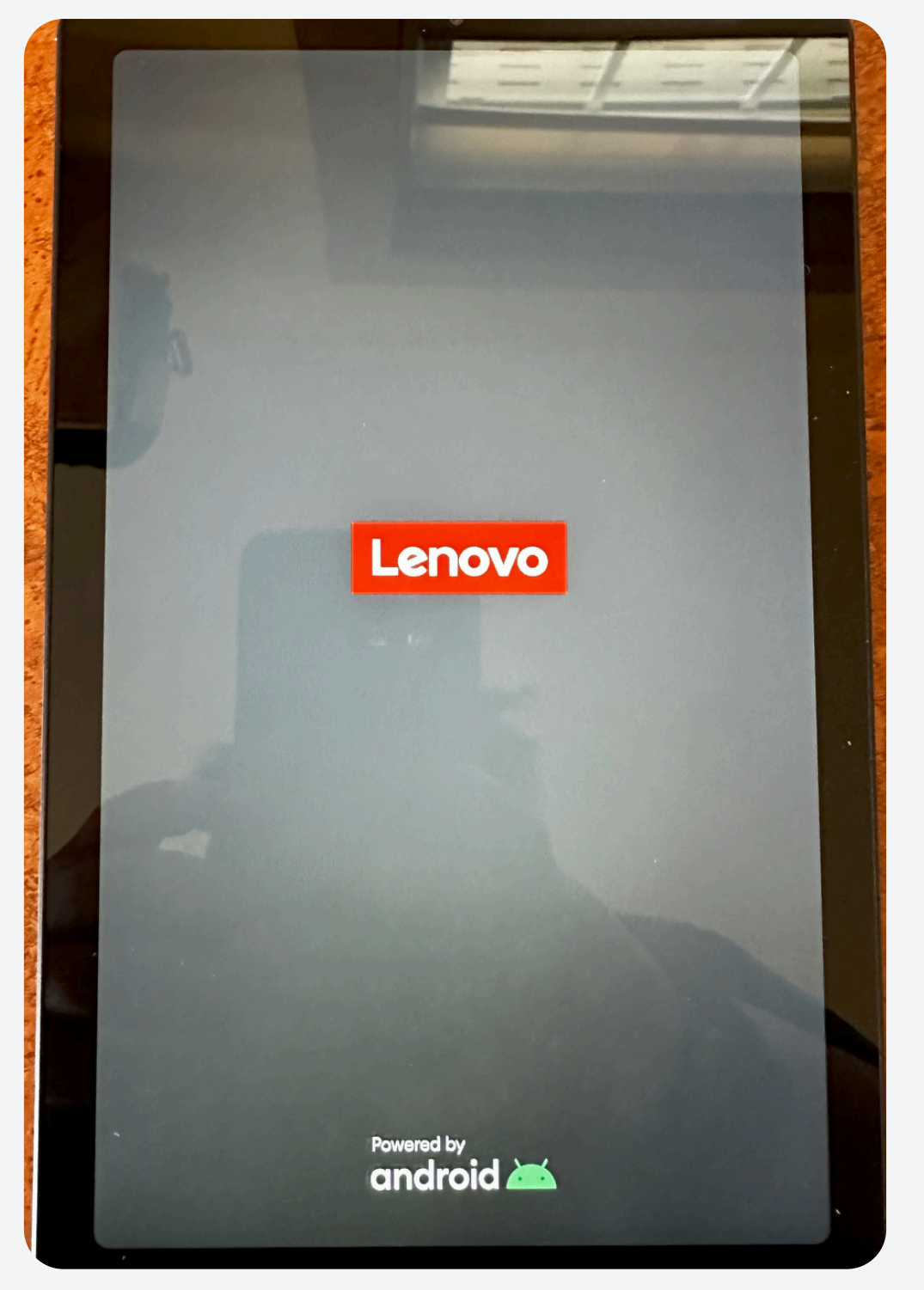

#### Press the small button on the right side of the tablet

#### The other larger button is to adjust the volume on the device

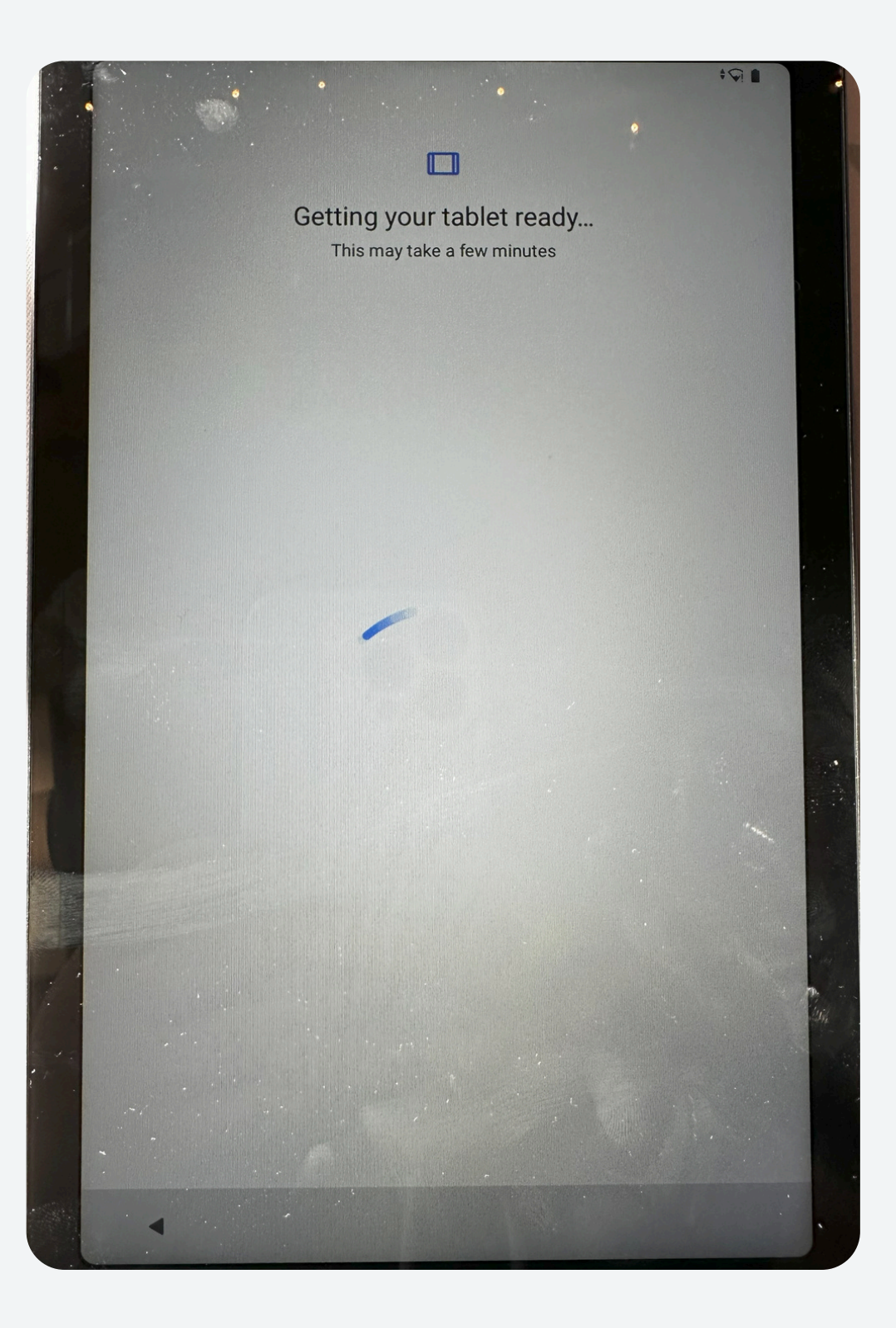

Please agree to the following to start using your tablet.

Lenovo

- License Agreement
- User experience program
- Lenovo Privacy Statement

I have read and agreed to the service agreements above.

## Setting up!

### Make sure to agree to the licensing terms and select "Adult or Teen" for who will be using

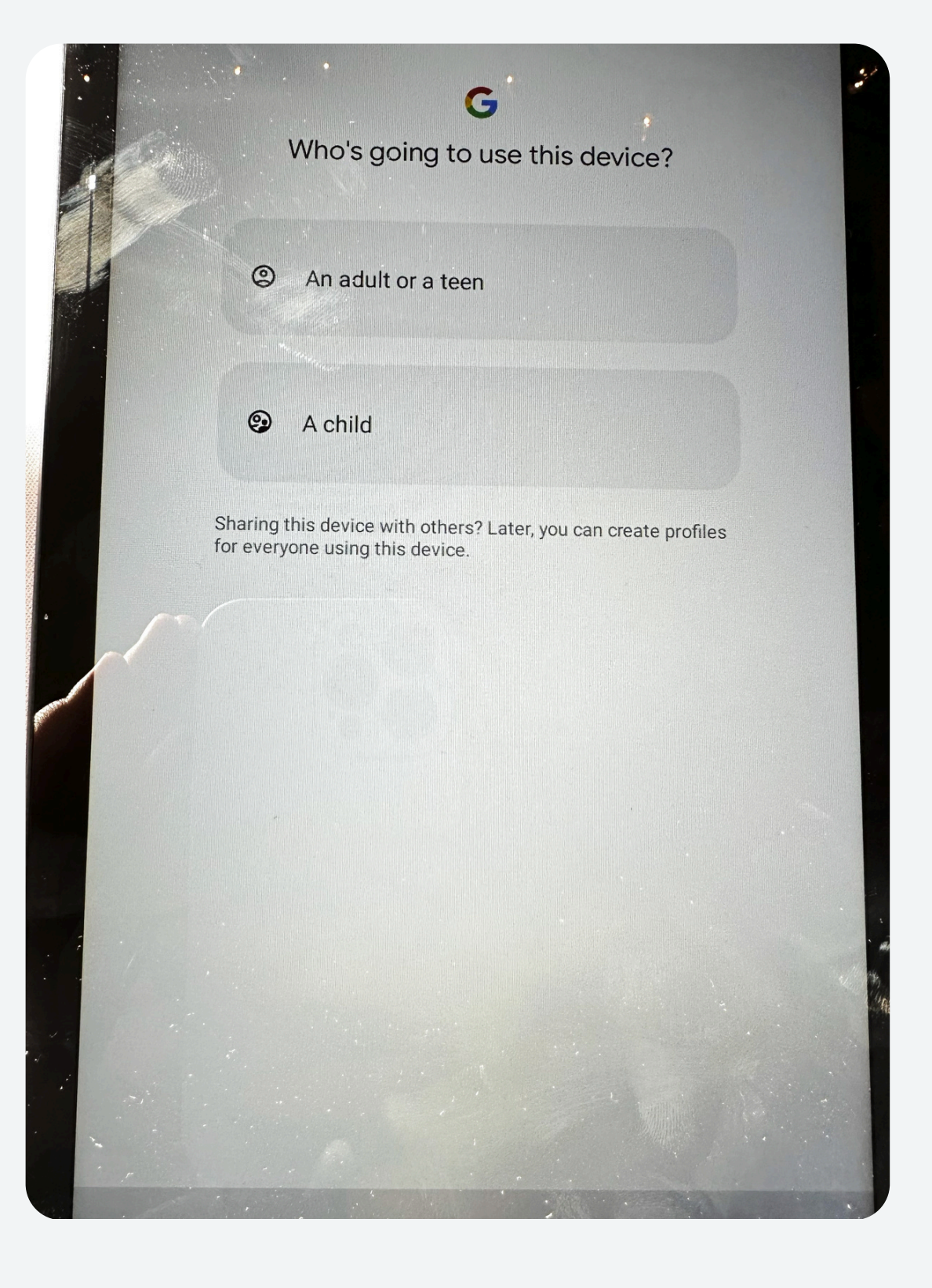

#### **Google Account Setup** Enter your gmail email and **Google services** select next. Policy. If you don't have a google Backup & storage ᢙ Back up to Google Drive ∨ Easily restore your data or switch devices at any account, no worries! We can time. Your backup includes apps, app data, call history, contacts, device settings (including Wi-Fi passwords and permissions), and SMS & MMS messages. Your backups are securely encrypted and uploaded to Google. For some data, your device's make one just for your tablet! screen lock PIN, pattern or password is used for enhanced protection Location ♥ Use location ∨ Then select what you want Allow apps and services with location permission to use your device's location. Google may collect location data periodically and use this data in an anonymous way to improve location accuracy and location-based services. Google to have access to Allow scanning V Allow apps and services to scan for Wi-Fi

I personally shut everything off!

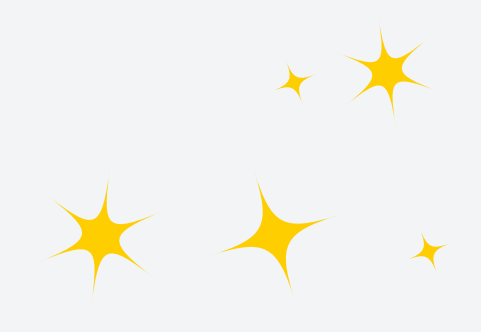

|        |                 | •                                                   |                       | <b>,</b><br>\$\$ |    |
|--------|-----------------|-----------------------------------------------------|-----------------------|------------------|----|
|        | • •             |                                                     |                       |                  |    |
|        |                 |                                                     |                       |                  | 7. |
|        |                 | Google                                              |                       |                  |    |
|        | wit<br>Learn mo | Sign in<br>th your Google Act<br>ore about using ye | count.<br>our account |                  |    |
| Em     | ail or phone    |                                                     |                       |                  |    |
| Forgot | t email?        |                                                     |                       |                  |    |
| Create | account         |                                                     |                       |                  |    |
| Skip   |                 |                                                     |                       | Next             |    |
|        |                 |                                                     |                       |                  |    |
|        |                 |                                                     |                       |                  |    |
|        |                 |                                                     |                       |                  |    |
|        |                 |                                                     |                       |                  |    |
|        |                 |                                                     |                       |                  |    |
|        |                 |                                                     |                       |                  |    |
|        |                 |                                                     |                       |                  |    |

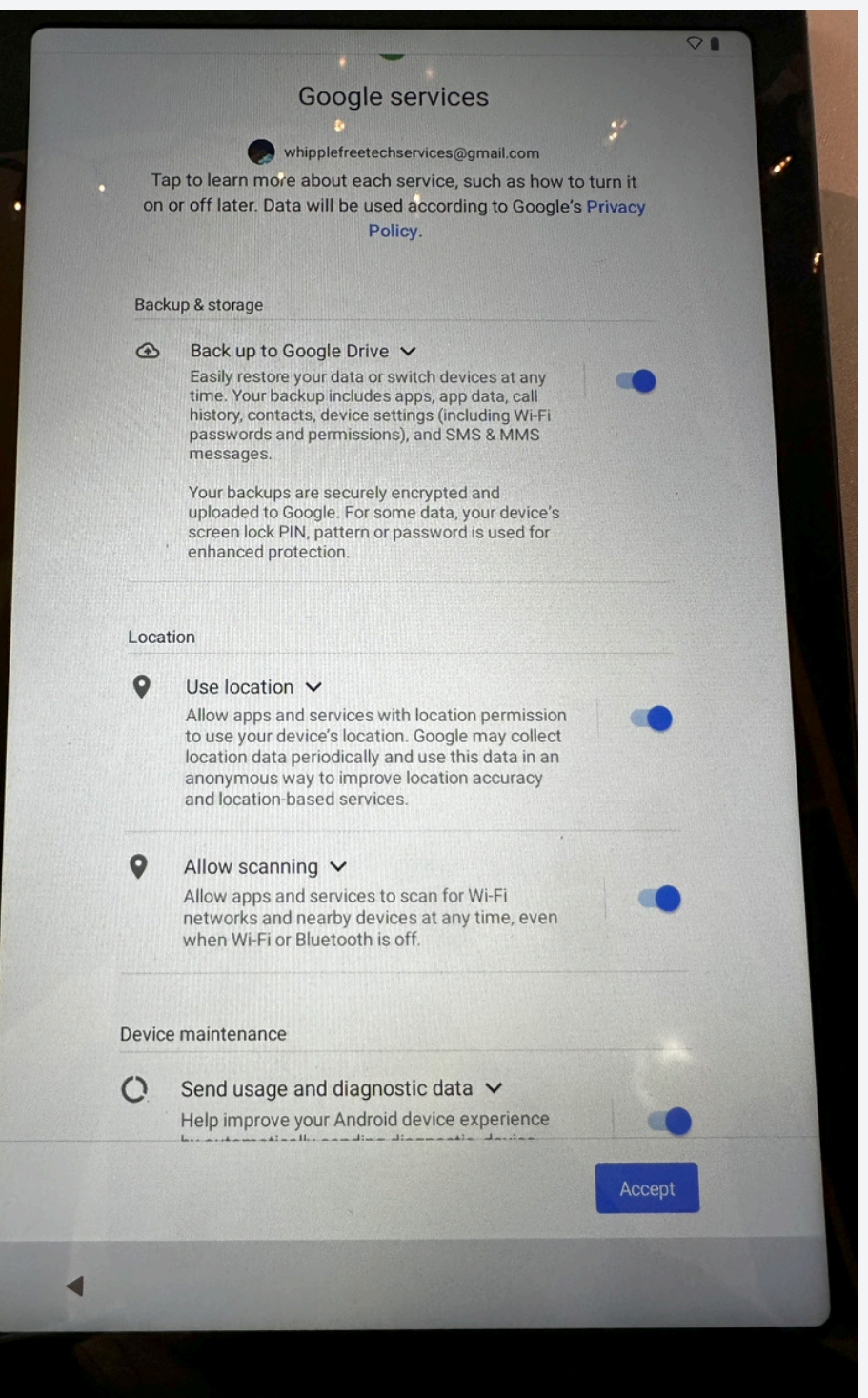

|   |     |                                                                                                    | 6 |  |      |  |  |
|---|-----|----------------------------------------------------------------------------------------------------|---|--|------|--|--|
| · |     | Equipment Safety Protection<br>In order to improve the security of the device, it is<br>recommended that you choose a screen unlock mode. |   |  |      |  |  |
|   | ර   | Face-recognition                                                                                                    | n |  |      |  |  |
|   | ¥.  | Pattern                                                                                                    |   |  |      |  |  |
|   |     | PIN                                                                                                    |   |  |      |  |  |
|   | *** | Password                                                                                                    |   |  |      |  |  |
|   |     |                                                                                                    |   |  |      |  |  |
|   |     |                                                                                                    |   |  |      |  |  |
|   |     |                                                                                                    |   |  |      |  |  |
|   |     |                                                                                                    |   |  |      |  |  |
|   |     |                                                                                                    |   |  |      |  |  |
|   |     |                                                                                                    |   |  |      |  |  |
|   |     |                                                                                                    |   |  |      |  |  |
|   |     |                                                                                                    |   |  |      |  |  |
|   |     |                                                                                                    |   |  |      |  |  |
|   |     |                                                                                                    |   |  |      |  |  |
|   |     |                                                                                                    |   |  | Skip |  |  |
|   |     |                                                                                                    |   |  |      |  |  |

### Screen Lock (skip for now! We cover this later)

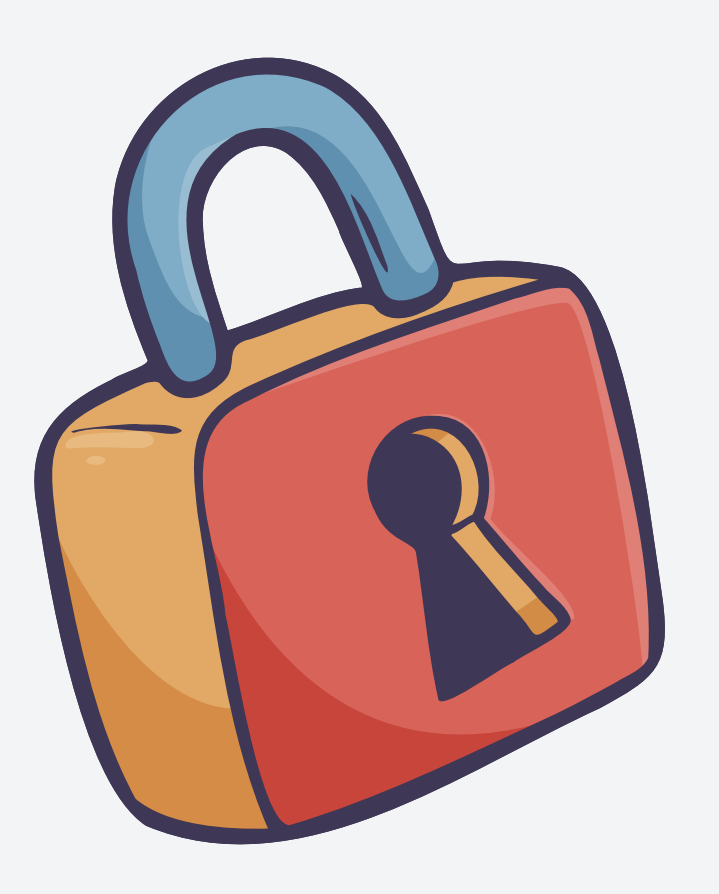

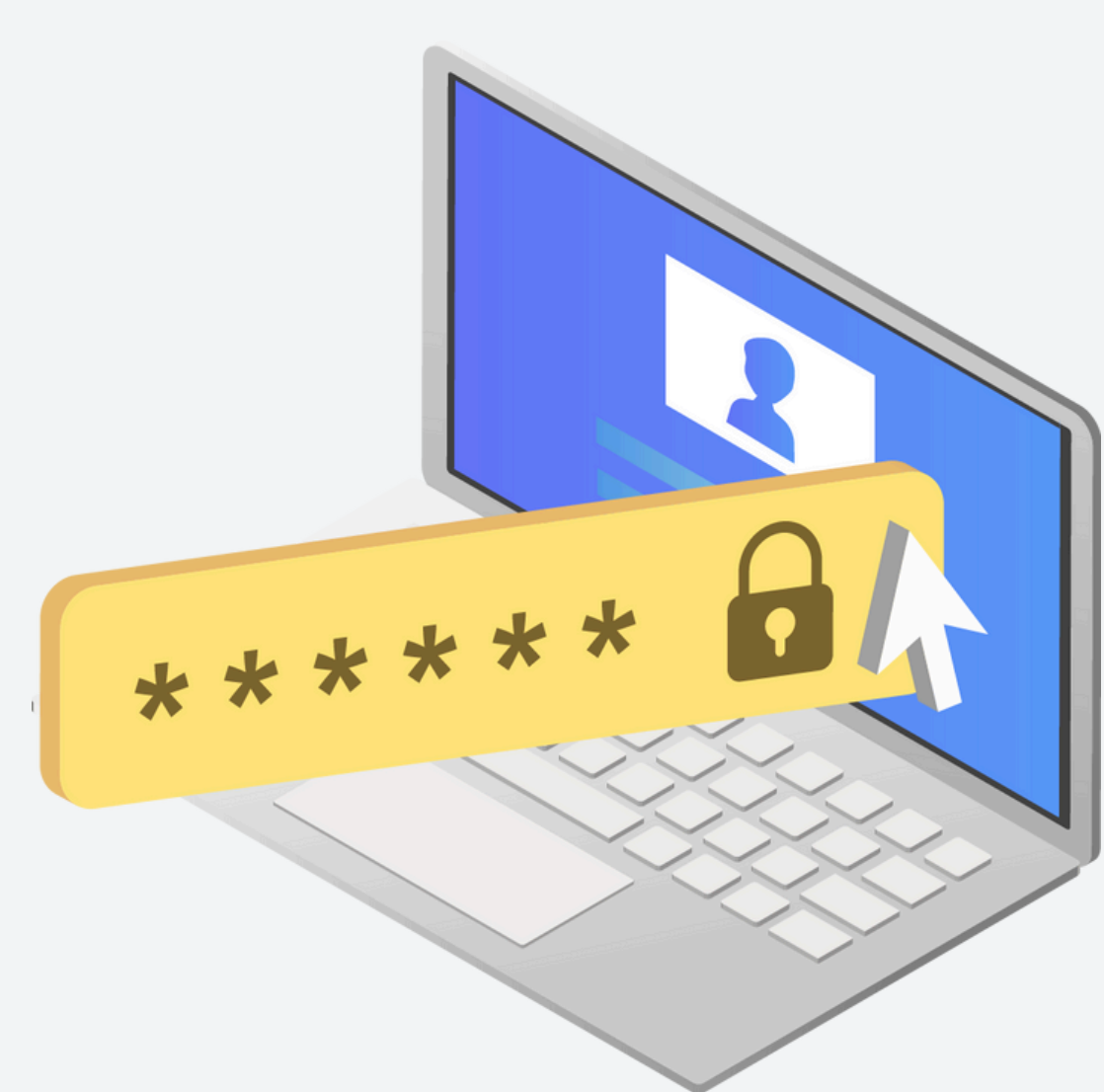

## Fast Facts for Navigation

Swipe up for App Library All of your apps will be here!

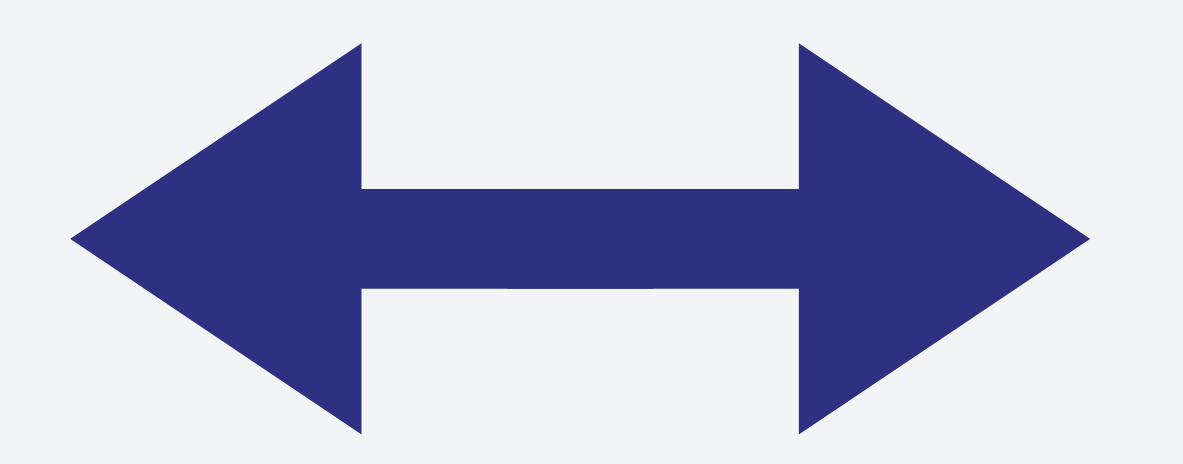

Swipe left and right to change between pages on the home screen AND the App Library

#### Swipe down for notifications Swipe down in the top right corner to adjust some quick settings like

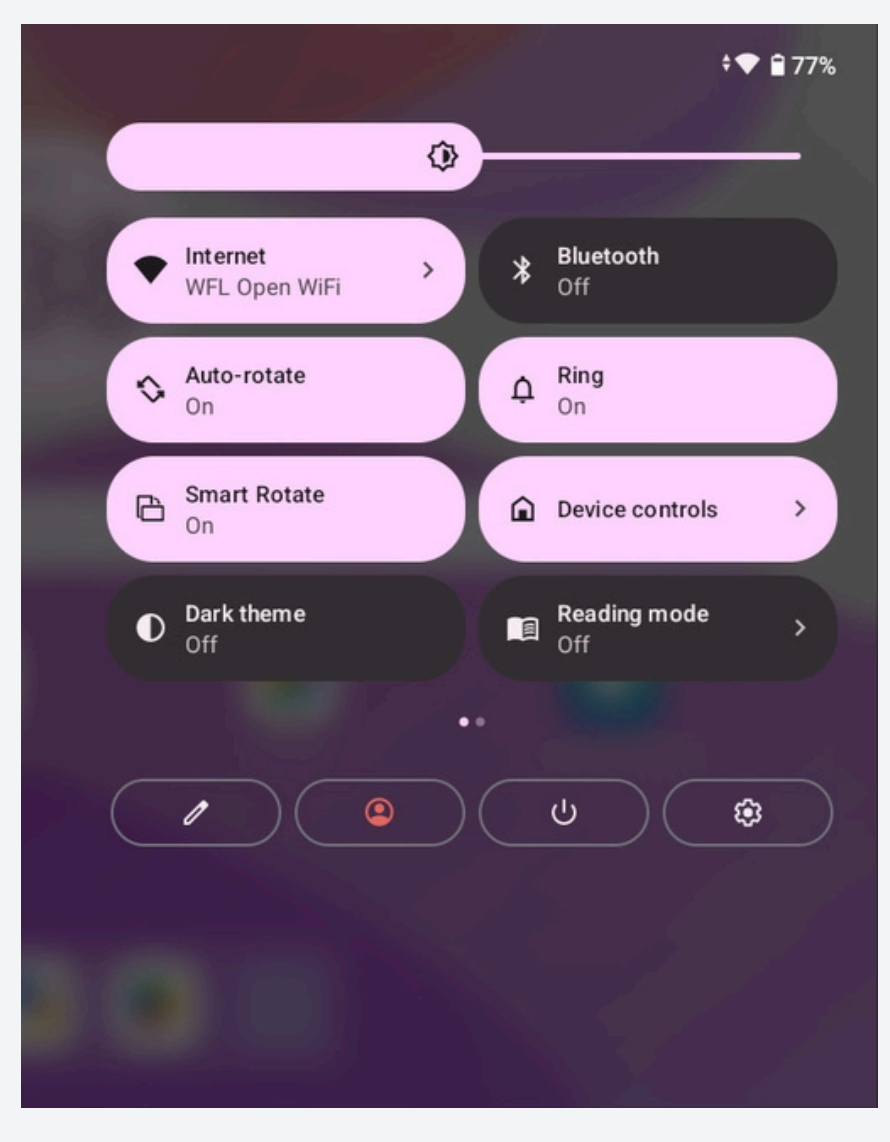

## How to Add Apps

Let's Practice Together!

#### **1. Head over to the PlayStore!** Swipe up into the App Library and look for the PlayStore

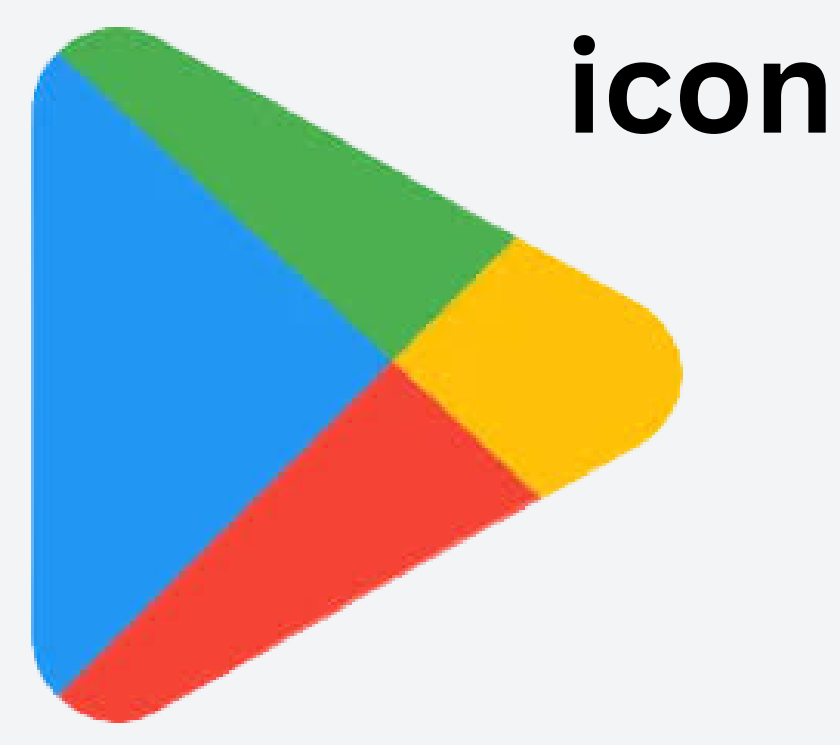

2. Search for the App you want (for the class we will look for Libby)

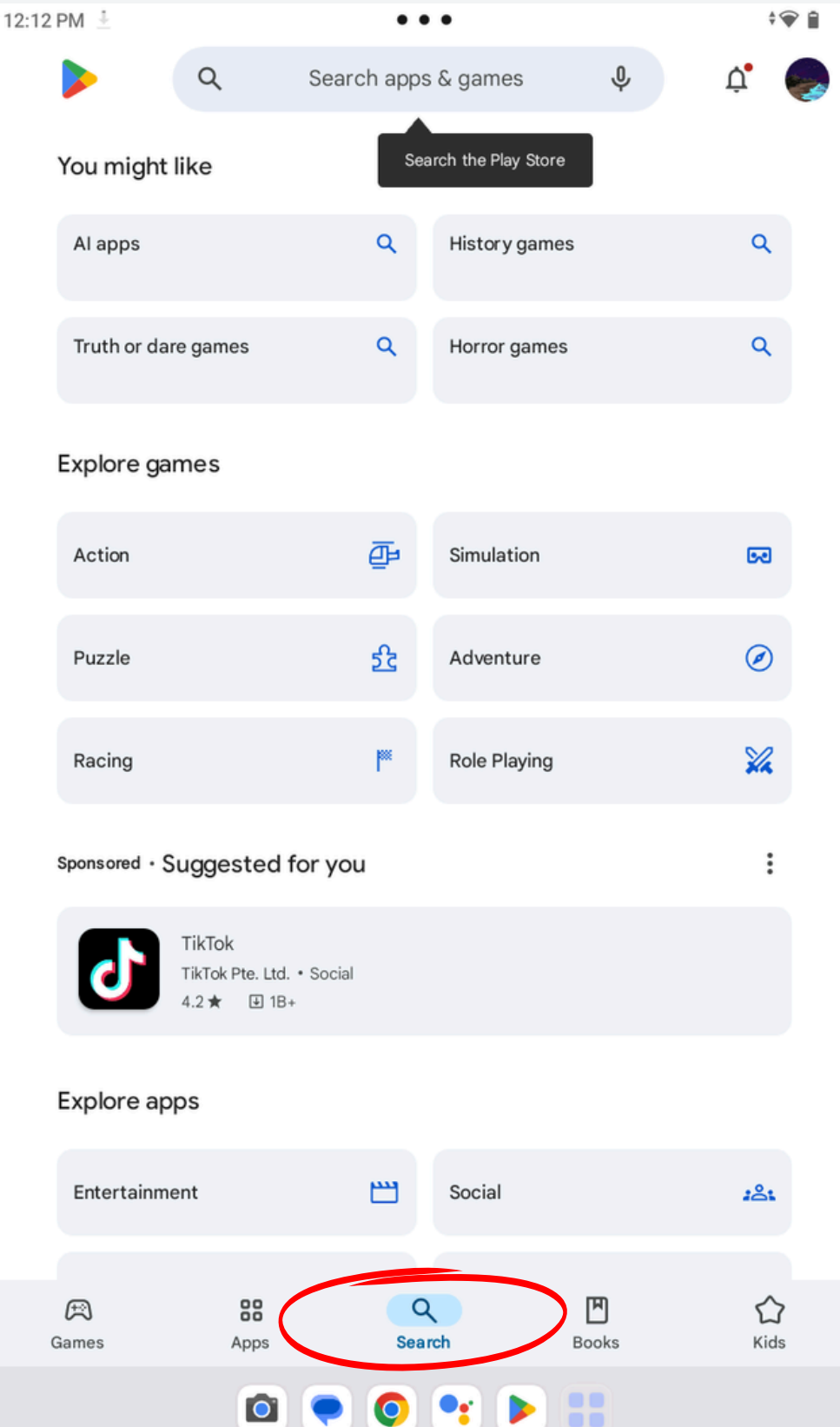

# How to Add Apps begin! Install

### 3. Select "Install" and the download will

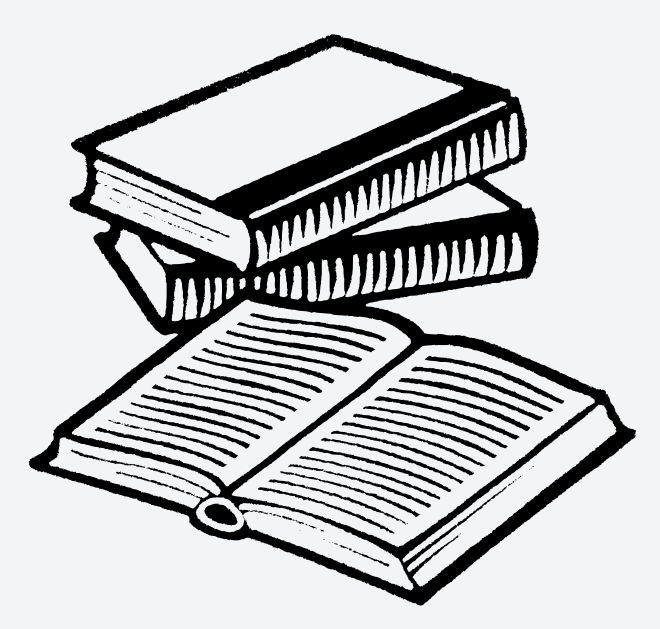

4. Once the app is installed, if you have a library card with us, you will have access to our ebook/audiobook selection right from your tablet!

### Adding a Screen Lock If you want you tablet password protected, here's some steps to get there!

1. Swipe up into the App Library and look for the Settings Icon

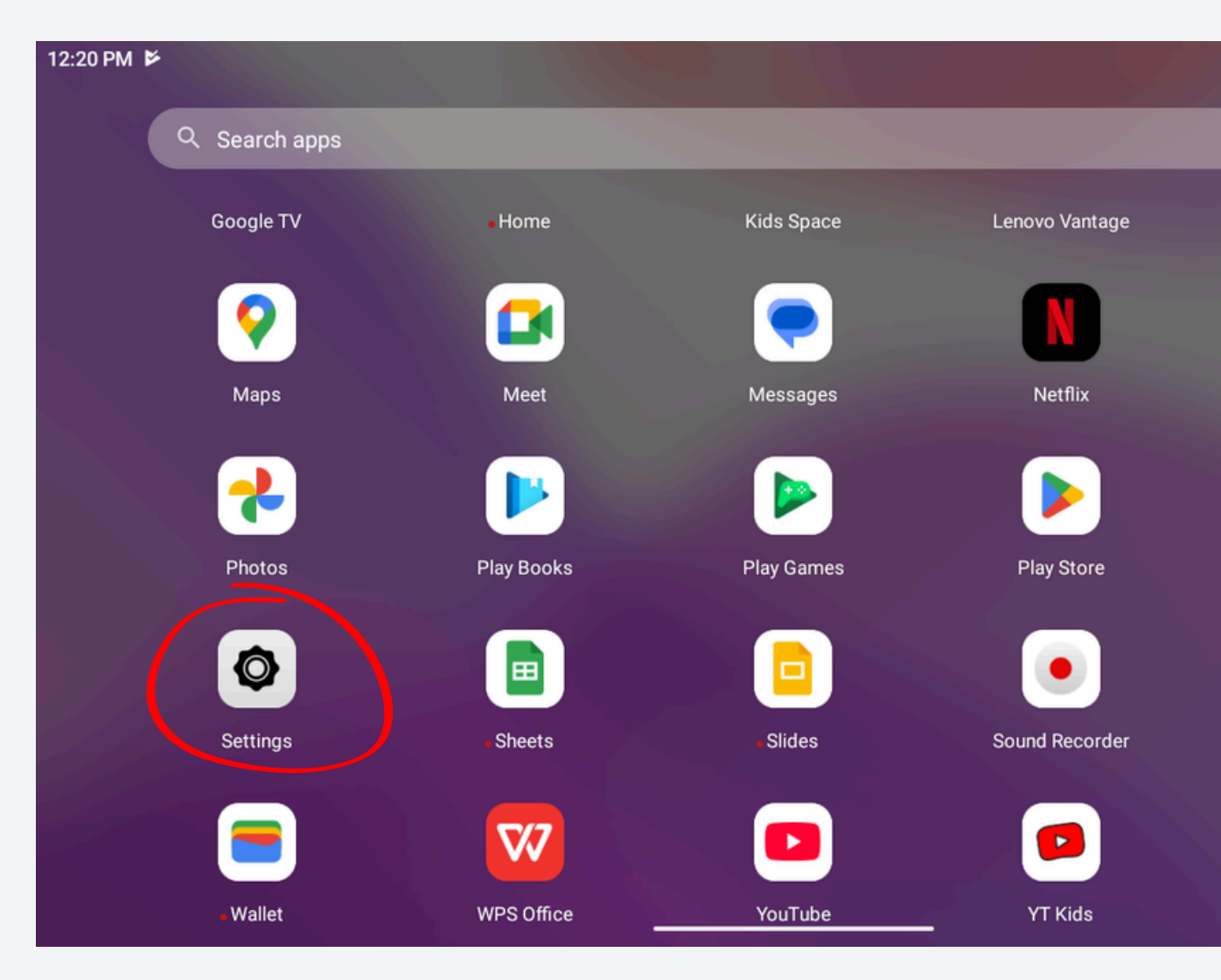

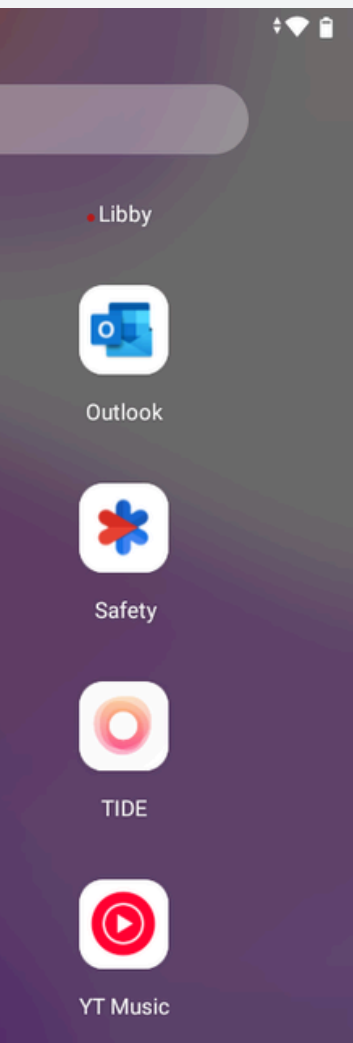

## Adding a Screen Lock

12:20 PM 🗳 •• . . . Settings Display Brightness, Eve protection mode, Smart Rotate Wallpaper and home screen Sound Volume, vibration, Do Not Disturb Notifications Notification history, conversations Apps Permission, default apps Storage 58% used - 13.50 GB free Battery 77% - More than 2 days left Unlock and security Face-recognition and screen loc medical info, alerts Privacy Permissions, account activity, personal data Location Off 

2. In settings, find the setting called "Unlock and Security"

3. Under "Unlock and

several options. under the "Device lock you want!

Security", there are For a screen lock, look

Security" Section and you can choose what kind of

12:20 PM 🗳 \* 🐨 🔒 ← Unlock and security Security status Google Play Protect  $\odot$ > Apps scanned at 9:04 AM Security update > May 5, 2024 Find My Device > Location is off Google Play system update ₽ > June 1, 2023 Device security Screen lock Swipe Face-recognition > Not set Smart Lock > > Allow access when locked > More security settings •

## **Protecting Your Device:**

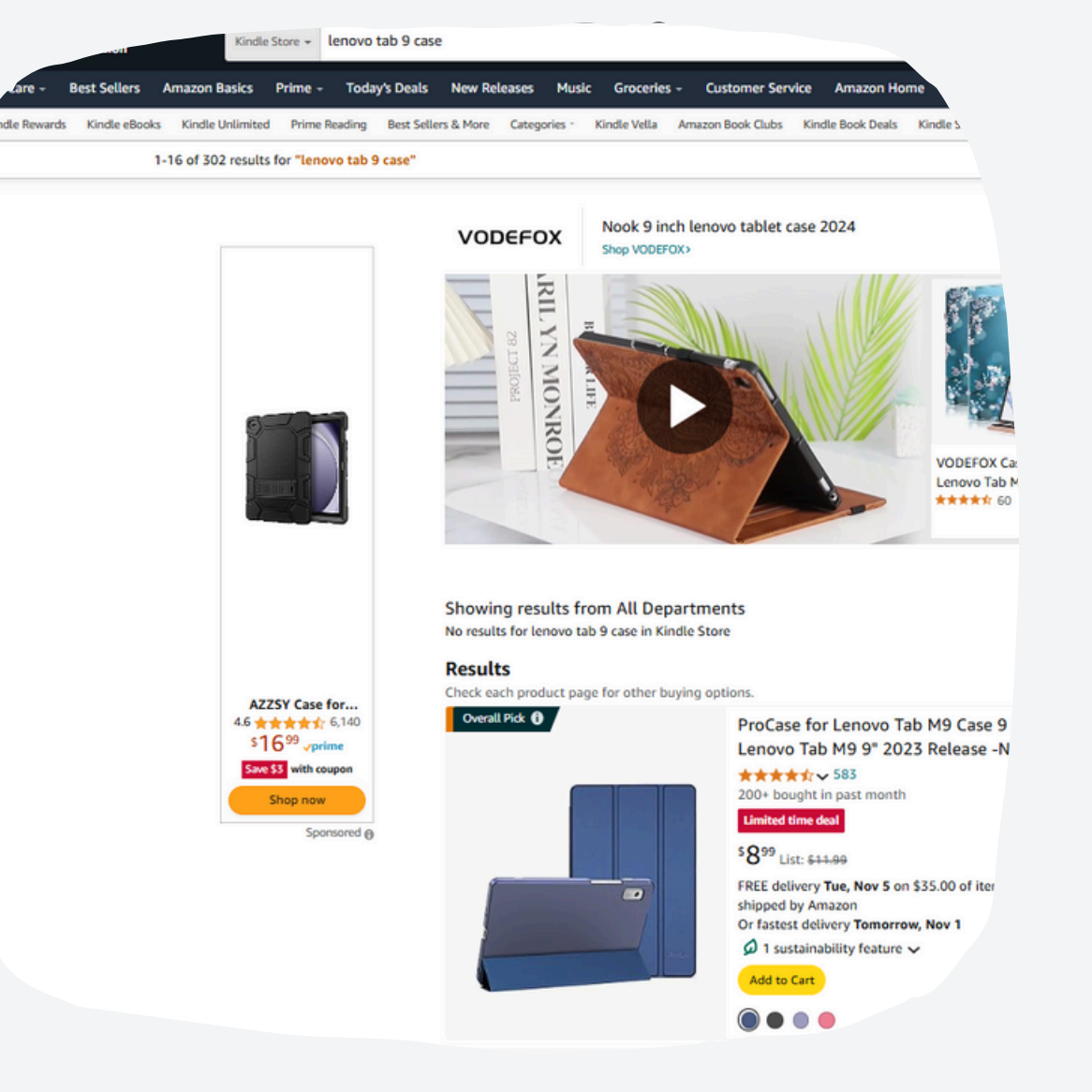

Cases! Amazon has a variety of options! When shopping for a case, search for: "Lenovo tab 9 case"

### Questions?

### For More Help:

Reach out to Tech Service Librarian Natalie at techservices@whipplefreelibrary.org

More programing and helpful work shops coming soon! Have suggestions? I want to hear them!